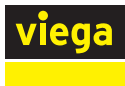

# User Guide Viega Wi-Fi Snow Melt Control

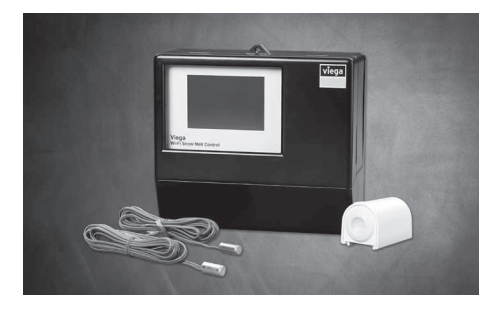

## Introduction

The Viega Wi-Fi Snow Melt Control operates hydronic equipment designed to melt snow and/or ice from roads and walkway surfaces. The control works with the Snow/Ice Sensor or Aerial Snow Sensor to automatically detect snow or ice and operates a single boiler, shared boiler, or steam valve to supply heat to the slab. Boiler return protection is provided to non-condensing boilers using a mixing valve or variable speed injection mixing pump. The Watts<sup>®</sup> Home mobile app allows for remote operation and monitoring of the snow melting system from anywhere in the world.

## **Automatic Melting Operation**

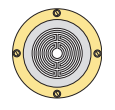

## Automatic Start and Stop

The Snow/Ice Sensor is installed in the road or sidewalk.

OR

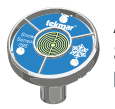

#### Automatic Start and Timed Stop

The Aerial Snow Sensor is installed on a pole outside the building.

The automatic sensors require regular cleaning at least once per year to ensure reliable operation. Clean the sensor with hot soapy water and scrub with a nylon brush, then rinse and wipe clean with a cloth.

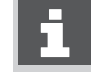

This document is subject to updates. For the most current Viega technical literature please visit <u>www.viega.us</u>.

Viega products are designed to be installed by licensed and trained plumbing, mechanical, and electrical professionals who are familiar with Viega products and their installation. **Installation by nonprofessionals may void Viega LLC's warranty.** 

## **User Interface**

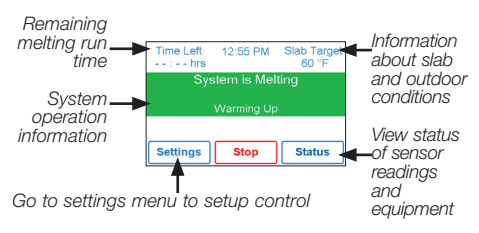

The snow melting system operates in one of five modes:

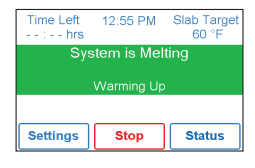

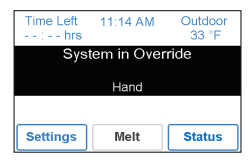

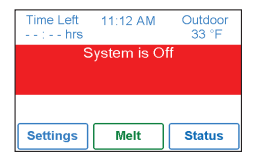

## System is Melting

The control has either detected snow/ice and automatically started, or the control was manually started.

## System in Override

The control is in a manual override for testing, commissioning, or exercising purposes.

## System is Off

The snow melting system is off and is ready to detect snow or ice.

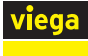

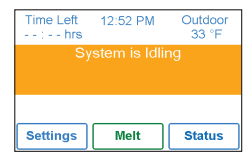

#### System is Idling

The control is preheating the slab to the idling temperature. This reduces the amount of time needed to reach the melting temperature in the event snow or ice is detected.

## Time Remaining --:-- hours 32'F Storm Predicted Settings Melt Status

## **Storm Predicted**

The Internet local weather forecast is predicting a snow fall and the control is preheating the slab. This reduces the amount of time needed to reach the melting temperature in the event snow or ice is detected.

# Manual Melting Operation

## Manual Start and Timed Stop

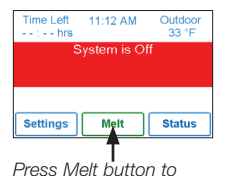

- Start from Wi-Fi Snow Melt Control display
  Start from Watts Home mobile app
  Start from optional
  - Manual Melt input switch

## Symbols

start melting operation

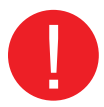

## Warning Symbol

This warning symbol appears in the upper right corner of the Viega Wi-Fi Snow Melt Control display when an error occurs. Press the warning symbol to determine the error code and information on how to take corrective action. Refer to the <u>Wi-Fi Snow Melt Control Installation</u> <u>Manual</u> for a list of error codes.

# Watts Home Mobile App

To view and adjust the Wi-Fi Snow Melt Control using a mobile app or tablet, download the Watts Home mobile app from the Apple<sup>®</sup> iTunes<sup>®</sup> Store or from the Google Play<sup>®</sup> store. Before using the Wi-Fi features of this product, you must accept the Terms of Use, as amended from time to time and available at <u>WattsWater.com/Terms-of-Use</u>. If you do not accept these terms, this product can still be used without Wi-Fi features. This product requires WPA2 security. Wireless networks that use WEP or disabled security are not supported.

# Add the Wi-Fi Snow Melt Control to the Watts Home Mobile App

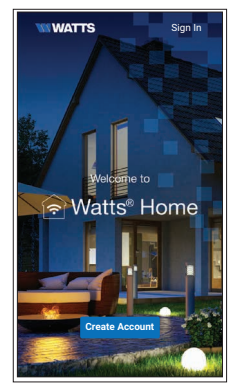

1 Verify the Viega Wi-Fi Snow Melt Control has been connected to a wireless network. Reference the Installation Manual if necessary.

Create a new account.

Then sign in using your username and password.

| Registration                                                                                                    |
|----------------------------------------------------------------------------------------------------|
| To finish registering your snow melt control, enter<br>he code displayed below in the Watts Home<br>mobile app. |
|                                                                                                    |

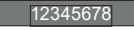

Help

2 On the Viega Wi-Fi Snow Melt Control, go to the Wi-Fi menu and press Register Device.

Back

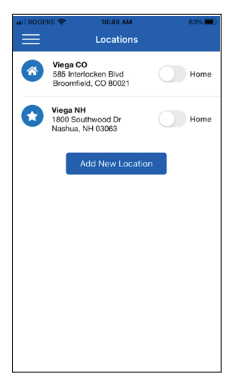

3 Swipe left (Apple) or long hold (Android) to edit the Location name.

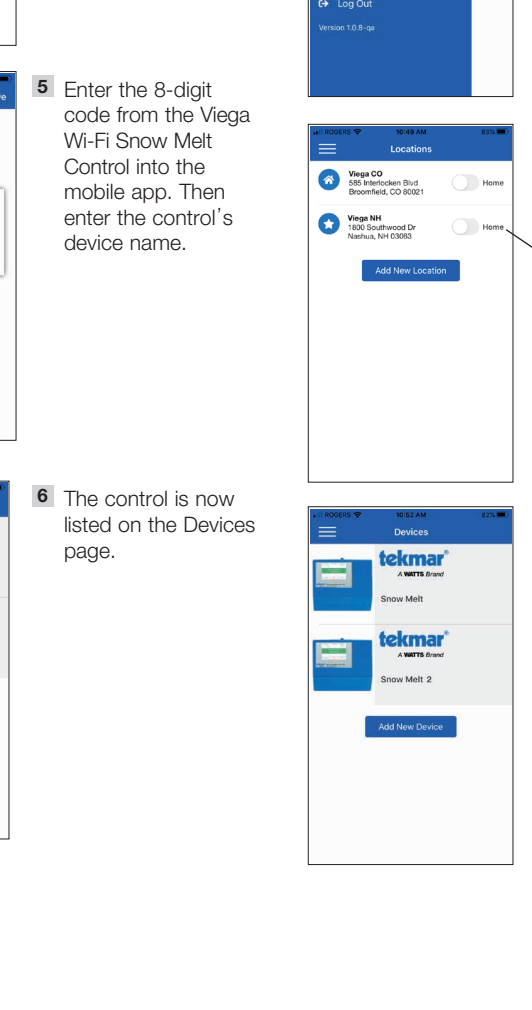

Using the App name and Add New

4 Press the Location

Device.

Devices

Add New Device

12345678

Device Nam

Viega Wi-Fi Snow Meit C:

tekmar\*

ow Melt

tekmar

w Melt 2

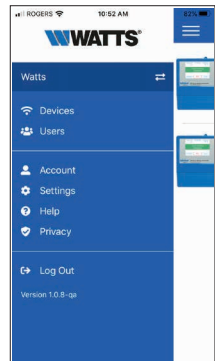

# Main Menu

Press = for Main Menu

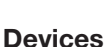

Locations

remove location

Swipe left (Apple) or long

hold (Android) to edit or

Toggle to **O** Away to save

energy when you are away for a day or more

Swipe left (Apple) or long hold (Android) to edit or remove device

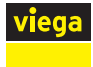

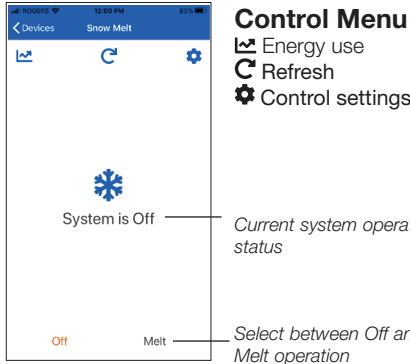

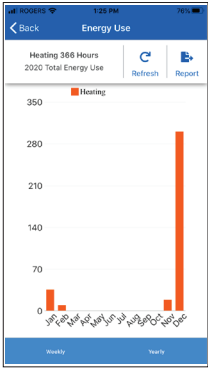

Control settings

Current system operation

Select between Off and

Energy Use Toggle between weekly and yearly energy use

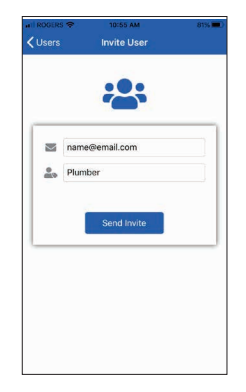

Account

The following information is managed outside of the Watts Home application. Please click the 'Update' button below

to make changes in the system of record.

username

name@email.com  $\sim$ 

#### **Invite Users**

Invite other users to access all the devices at a location

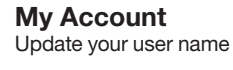

| at ROGERS ♥<br><b>〈</b> Snow Melt | 1:25 PM<br>Settings | 76% 🔳 |  |
|-----------------------------------|---------------------|-------|--|
|                                   |                     | Save  |  |
| Temperature Units                 |                     |       |  |
| Fahrenheit                        |                     |       |  |
|                                   |                     |       |  |
|                                   |                     |       |  |
|                                   |                     |       |  |
|                                   |                     |       |  |
|                                   |                     |       |  |
|                                   |                     |       |  |
|                                   |                     |       |  |
|                                   |                     |       |  |
|                                   |                     |       |  |
|                                   |                     |       |  |
|                                   |                     |       |  |

## Control Settings

Adjust control temperature unit setting

| III ROGERS 🗢     | 10:55 AM      | 81% 💻 ) |
|------------------|---------------|---------|
|                  | User Settings | Save    |
|                  |               |         |
| NOTIFICATIO      | INS           |         |
| Push             |               |         |
| Email            |               |         |
| Text             |               |         |
| Phone Number     |               |         |
| (555) 555-5      | 555           | ×       |
| PREFERENCE       | ES            |         |
| Language         |               |         |
| English          |               |         |
| Temperature Scal | e             |         |
| Fahrenheit       |               |         |
| Measurement Sca  | ale           |         |
| Imperial         |               |         |

#### Settings

Change the notification and unit settings for your account

#### Viega LLC

585 Interlocken Blvd. Broomfield, CO 80021

Phone (800) 976-9819 www.viega.us

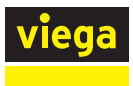